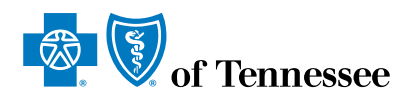

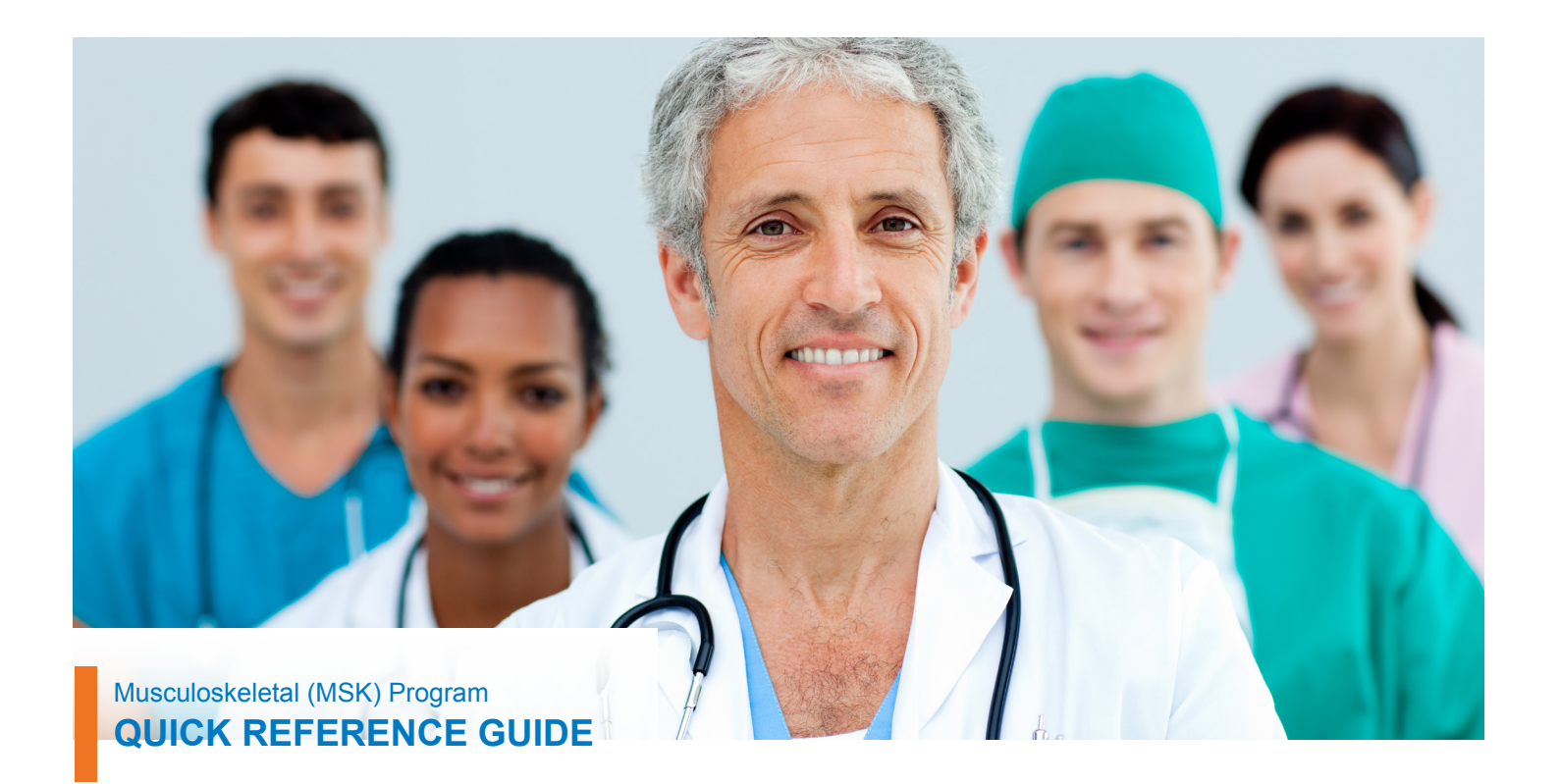

### Introduction

Prior-Authorizations may be submitted online through the web authorization forms, or you may fax the authorization request. The fax information is listed on the provider webpage shown below, and on BlueAccess Provider Main Menu.

Prior Authorization for MSK procedures includes the following categories:

- Pain Management
- Spinal Procedures
- Hip, Knee and Shoulder procedures
- Physical Medicine (Medicare Advantage only)
- Home Health Physical or Occupational Therapy

The list of procedures involved in the categories listed above may be found by clicking the link below:

http://www.triadhealthcareinc.com/bcbst/

Additional information on this program can be found on bcbst.com under our provider webpage in the Musculoskeletal Program section. To find this, click on the Utilization Management Resources link below.

## Providers

BlueCross BlueShield of Tennessee is committed to helping our members have access to the highest quality networks of physicians, hospitals and other health care providers. We value the strategic partnerships we have with health care providers across the state and look forward to working with you to deliver the best medical value to our members.

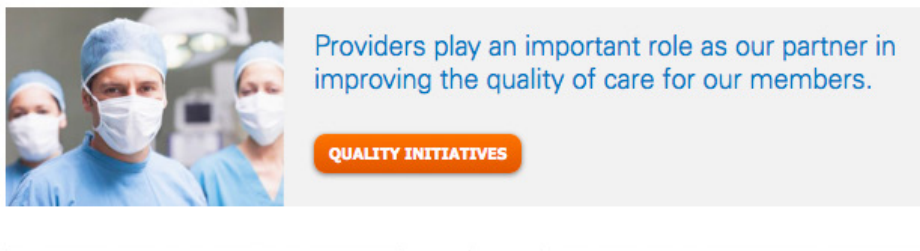

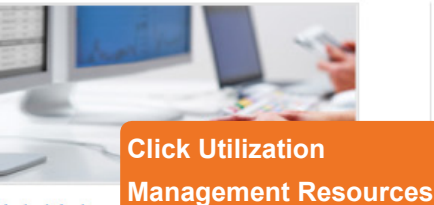

Quick Links

- BlueAdvantage-PPO
- BlueCare Website
- Cover Tennessee
- Dental

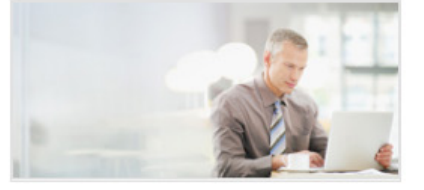

#### Helpful Tools & Information

- Utilization Management Resources
- Reimbursement Rule Indicators
- BlueCard & Inter-Plan Programs
- Research Tools/Resources

# BlueAccess Login for Providers

BlueAccess allows you to access secure services including e-Health, FEP, Membership Rosters and more.

LOGIN NOW

## Questions? 800-924-7141

Our provider support team is here to help! Call Monday thru Friday, 8 a.m. - 5:15 p.m. + BlueAccess Help for Providers

## eBusiness Tools & Resources

Access benefit and eligibility details, submit electronic claim transactions and much more – all to help reduce your administrative costs.

+ Learn More

Detailed information about the program may be found by either clicking the link below or by clicking on the Musculoskeletal Program link as shown in the screen print below.

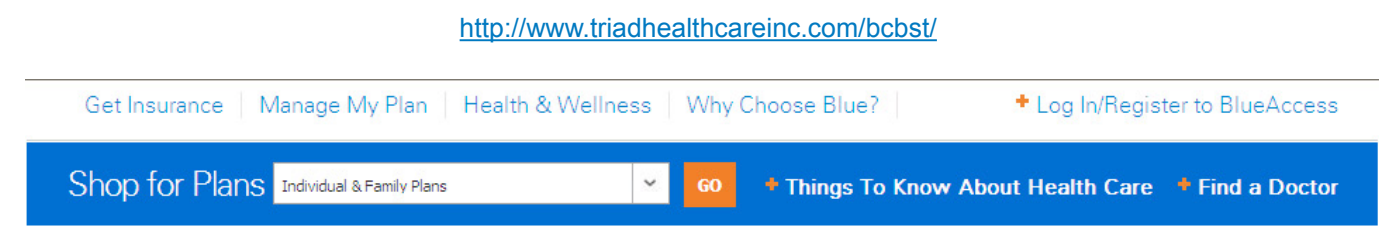

## Utilization Management Resources

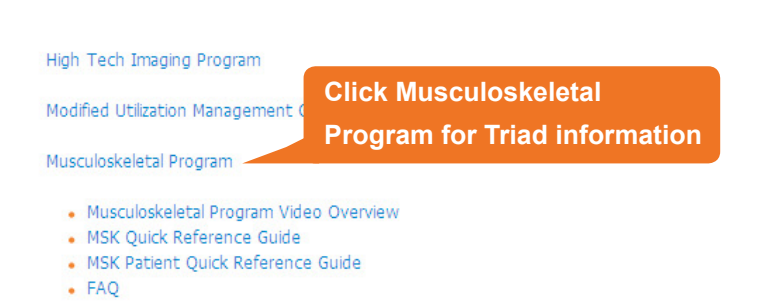

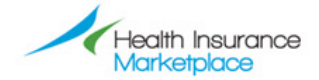

#### How the Health Insurance Marketplace May Impact You

You already help your patients improve their health. Now you can help connect them to the Health Insurance Marketplace.

👃 Find out more about the Marketplace

### Blue Core System

BlueCross BlueShield of Tennessee's CAQH/CORE certified real-time benefits, eligibility and claim status system.

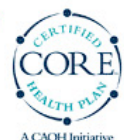

A CAQH Initiative

Clicking the Musculoskeletal Program link will open the Triad Health Care page as shown below.

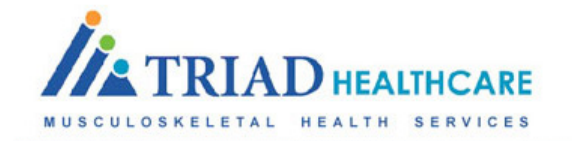

## Triad Musculoskeletal Program - Tennessee

Update January 23, 2013.

Effective February 1, 2013, the CT or MRI associated with the following joint arthrogram procedures (23350, 27093, 27095, 27370, G0259 and G0260) will also be authorized through the BCBST Musculoskeletal Program (administered by Triad Healthcare).

#### Pain Management, Spine and Joint surgery, Physical Medicine

Triad has partnered with Blue Cross Blue Shield of Tennessee (BCBST) to administer its prior authorization program for Pain Management, Spine and Joint surgery (limited to Knee, Hip and Shoulder) services for Commercial, Fully Insured, Medicare Advantage and PPO members. Triad will also administer a Physical Medicine program including Chiropractic, Physical and Occupational Therapy services for BCBST Medicare Advantage members only.

#### Arthrograms that include High Tech Imaging

As of 2/1/13, Triad will manage shoulder, hip and knee CT/MRI's when rendered in conjunction with joint arthrography. Please note when rendering High Tech Imaging procedures without joint arthrography you will continue to follow the existing prior authorization process for imaging. <u>Click here for list of procedure codes</u>

#### Prior Authorization

#### Home Health Services

As of 12/01/2012 BCBST has elected to expand its current MSK program administered by Triad Healthcare to include Home Health Services delivered by Physical and Occupational Therapist. Please note any request for prior authorization for services need to be requested as Home Health Physical Therapy and/or Occupational Therapy and denote number of visits for each service requested.

#### **Prior Authorization**

Prior authorizations can be submitted electronically, with medical records, through BCBST BlueAccess® by clicking here: <a href="https://www.bcbst.com/providers/">https://www.bcbst.com/providers/</a> or faxed directly to Triad at 1-800-520-8045.

Home Health Prior authorization form can be accessed here: Click here for the Home Health Prior Authorization Form.

Please note: medical records must accompany all prior authorization requests

#### Medical Policies

Triad Medical Policies can be accessed here: Click here for medical policies

**Medical Policies** 

#### General Information

Customer Service: Triad's Customer Service number is 1-800-388-8978. Hours of Operation are Monday through Friday 8am-6pm EST.

Peer to Peer (P2P): If you wish to speak with a Clinical Peer at anytime, please call Triad's Customer Service at 1-800-388-8978 and a Representative can assist you.

BlueCross BlueShield of Tennessee, Inc., an Independent Licensee of the BlueCross BlueShield Association

| Provider Portal   Provider Directory   Frequently Asked Questions   Provider Manual   Medical Policies   Forms & Instructions   Network Participation  <br>Claim Submission   Contracting & Credentialing   Published Notices   NJ Chiropractic Program                                                                                                    |        |
|----------------------------------------------------------------------------------------------------|--------|
| Medical Policies                                                                                                    |        |
| Triad Healthcare, Inc.'s medical policies are designed to properly address real-world medical scenarios within allie specialty healthcare. Our adherence to medical necessity permeates the manner in which we encourage provider to administer care.                                                                                                    | d<br>s |
| Triad Medical Policies are developed by panels of multi-disciplinary provider specialists who form the Academic<br>Advisory Committee (AAC) Medical Operations Committee (MOC) and the Medical Quality Improvement Committee<br>(MQIC). In addition, Triad reviews current scientific literature which includes but is not limited to the following<br>professional organizations and treatment guidelines: | 3      |
| Academy of Orthopaedic Surgeons                                                                                                    |        |
| <ul> <li>American Association of Neurological Surgeons</li> </ul>                                                                                                    |        |
| North American Spine Society                                                                                                    |        |
| American College of Occupational and Environmental Medicine                                                                                                    |        |
| Official Disability Guidelines     American Conjuty of Interventional Dairy Diversitions                                                                                                    |        |
| American Society of Interventional Pain Physicians     American Pain Society                                                                                                    |        |
| American Academy of Physical Medicine and Rehabilitation                                                                                                    |        |
| Medicare Guidelines                                                                                                    |        |
| Cochrane Reviews                                                                                                    |        |
| Each individual Tr Modical Policies ecific references attached.                                                                                                    |        |
| Please click here to an an an an an an an an an an an an an                                                                                                    |        |
| Fieldse dick nere ab browse the medical Policies.                                                                                                    |        |
| Modical Policies Current Policies                                                                                                    |        |
| Upcoming Policies                                                                                                    |        |
| Archived Policie                                                                                                    |        |
| Current Policies Upcoming Policies Archived Policies                                                                                                    |        |
| Please click the links below to open or save the desired document.                                                                                                    |        |
| R 🗐 Current Policies                                                                                                    |        |
| B Current Policies                                                                                                    |        |
| 📆 TMMP 002 - Condition_Diagnoses Severity Adjusting                                                                                                    |        |
| TMMP 003 - Frequency of Care                                                                                                    |        |
| TMMP 009 - Episodic Management of Chronic Musculoskel Pain - Physical Medicine<br>TMMP 010 - Use of Passive and Active Care                                                                                                    |        |
| TMMP 010 - Use of Spinal Mobilization_Manipulation                                                                                                    |        |
| TMMP 012 - Use of Non-Spinal_Extremity Mobilization_Manipulation                                                                                                    |        |
| TMMP 013 - Use of Adjunctive Modalities and_or Therapeutic Procedures                                                                                                    |        |
| IMMP 015 - Minimal Clinical Progress_Improvement     TMMP 017 - Contraindications to Care                                                                                                    |        |
| TMMP 018 - Medical Necessity                                                                                                    |        |
| 📆 TMMP 019 - Evaluation and Management Services New Patient                                                                                                    |        |
| TMMP 020 - Evaluation and Management Services Established Patient                                                                                                    |        |
| TMMP 021 - Concurrent Evaluation and Management Services TMMP 025 - Use of Electrodiagnostic Testing                                                                                                    |        |
| TMMP 025 - Durable Medical Equipment                                                                                                    |        |
| TMMP 029 - Use of Radiographic Examinations                                                                                                    |        |
| TMMP 031 - Coding and Reporting CMT                                                                                                    |        |
| IMMP 032 - Exploratory or Confirmatory Diagnostic Evaluation<br>TMMP 036 - Treatment of Asymptomatic Abnormal Spinal Curvatures                                                                                                    |        |
| TMMP 100 - Application of Hot or Cold Packs                                                                                                    |        |
| TMMP 101 - Traction - Mechanical                                                                                                    |        |
| TMMP 102 - Electrical Stimulation Therapy - Unattended                                                                                                    |        |
| TIMMP 103 - Vasopheumatic Devices                                                                                                    |        |
| Le man 194 referin beer merepy                                                                                                    |        |

## **Contact Information:**

## **Clinical Staff Contact:**

Beverly West, RN, MBA, Manager of Condition Management, BlueCross BlueShield of Tennessee Phone: (423) 535-3523 Email: Beverly West@bcbst.com

Triad Customer Service Phone: (800) 388-8978

Triad Peer to Peer Phone: (800) 388-8978

## **eBusiness Solutions Staff Contacts:**

West Tennessee Debbie Angner (901) 544-2285 Debbie\_Angner@bcbst.com

Middle Tennessee Faye Mangold (423) 535-2750 Faye\_Mangold@bcbst.com

East Tennessee Faith Daniel (423) 535-6796 Faith\_Daniel@bcbst.com

Service Center – technical issues or general questions (423) 535-5717, Option 2 Monday – Thursday 8 a.m. – 5:15 p.m. ET Friday 9 a.m. – 5:15 p.m. ET

Please contact your eBusiness Marketing Representative for all of your BlueAccess registration and training needs.

Note: To begin, open your internet browser and go to http://www.bcbst.com/providers/

You may want to bookmark this page because this is the provider webpage. Here you will find helpful information about the Musculoskeletal Program as well as other resources.

- Scenario 1: The member used in the first scenario is fully insured. This authorization will be handled by Triad. The steps in this scenario shows all the steps involved in sending an authorization request to Triad.
- Step 1: Click the + button to expand the Log In/Registration field.
- Step 2: Enter User ID & Password and click the "log in" button to enter BlueAccess your secure provider portal.
  - **Note:** If you do not have a User ID & Password, contact your eBusiness Marketing Representative or Service Center for personal assistance with registration and/or training.

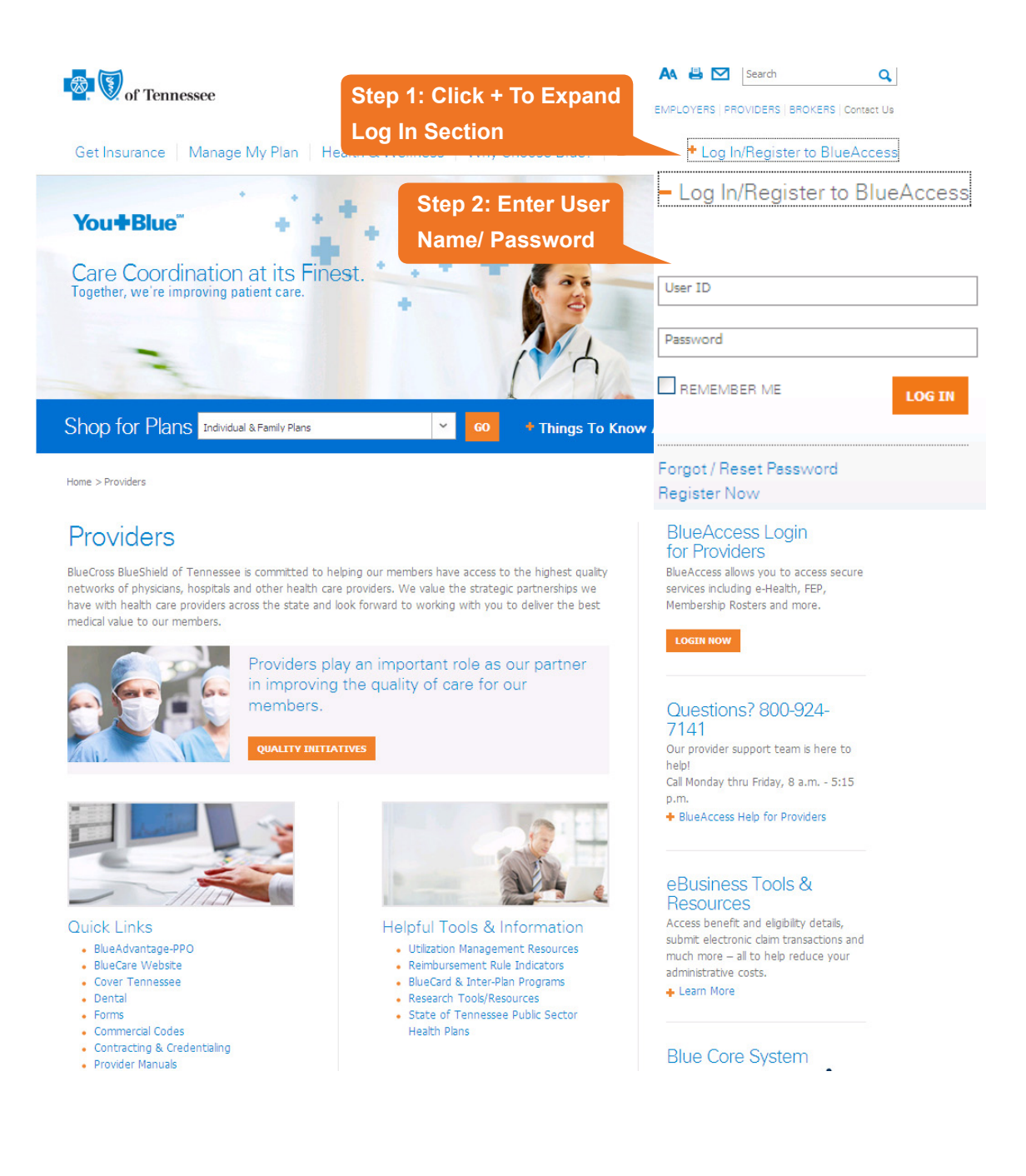

**BlueAccess for Providers** 

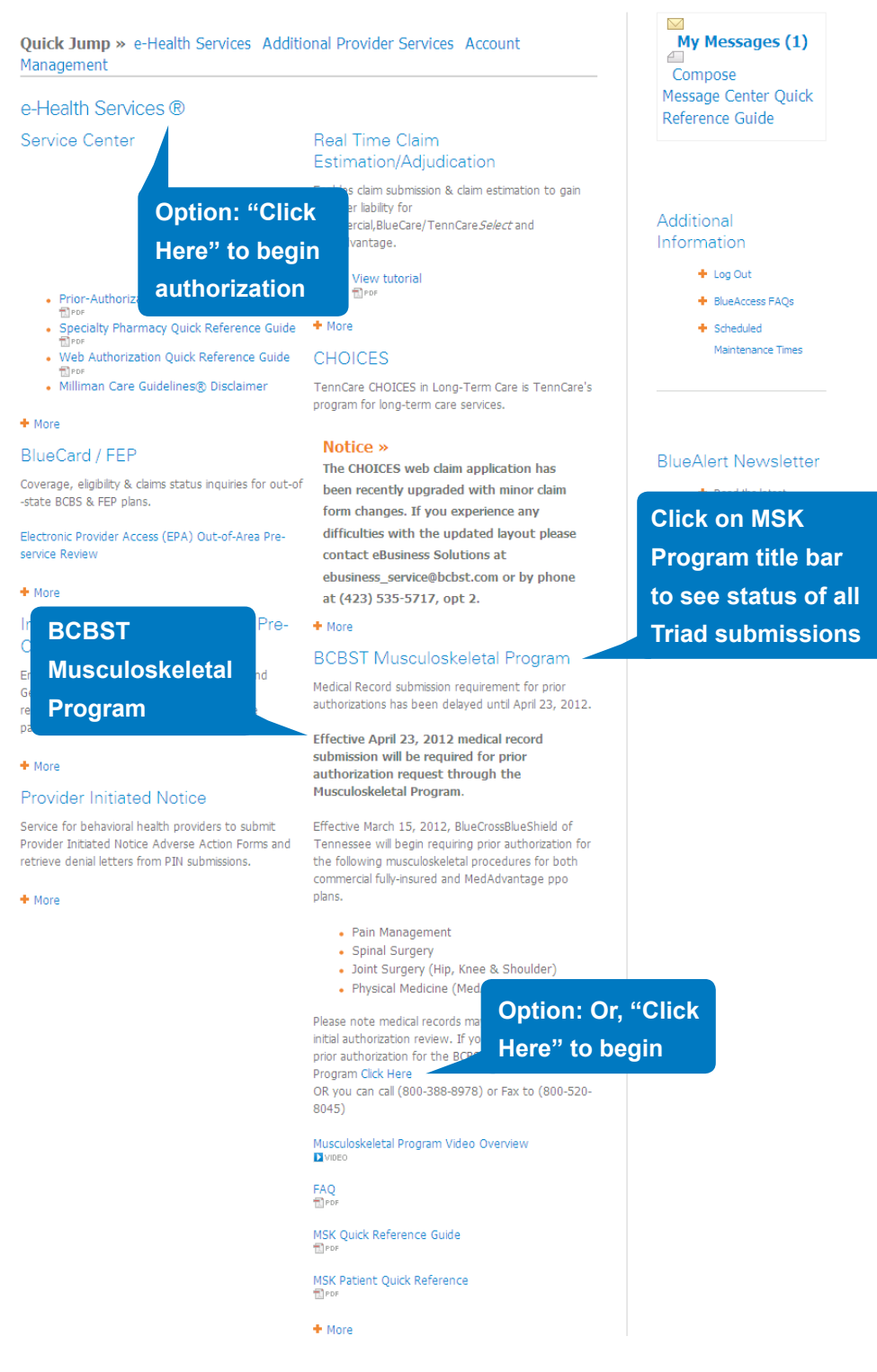

**Note:** Clicking the BCBST Musculoskeletal Program title bar will provide you with a status of all prior-authorizations submitted to Triad.

You can begin the authorization process by either clicking on the "Click Here" link that is located in the MSK Program section, or you may go through the Service Center section at the top left of the provider main menu. Both options are noted in the screen print above.

Regardless of which method you selected on the previous screen, you will go to the e-Health Services screen. Here you can verify eligibility and benefits through the Patient Inquiry section. You may check the status of a claim through the Claim Center, and you may begin your authorization process by selecting the Authorization / Advance Determination Submission section.

Step 3: Select Authorization / Advance Determination Submission as shown below.

|                                                                                                    |                                                                                                    | You are logged in as: fadaniel1102   <u>Help</u>   <u>Main Menu</u>                                                                                       |
|----------------------------------------------------------------------------------------------------|----------------------------------------------------------------------------------------------------|----------------------------------------------------------------------------------------------------|
|                                                                                                    | Step 3: Select                                                                                                    | hre 🚔 Print this page                                                                                                    |
| e-Health Services                                                                                                    | Authorization/                                                                                                    |                                                                                                    |
| Home<br>Patient Inquiry                                                                                                    | Advance Determination                                                                                                    | current review or emergent admission, outside the normal business hours                                                                                   |
| Claim Center                                                                                                    | Submission                                                                                                    | 24-7141. Otherwise, your request will be reviewed the next business day.                                                                                  |
| Authorization / Advance<br>Determination<br>Submission<br>Inpatient Confinement<br>23 Hour Observation<br>Outpatient Surgical<br>Procedure<br>Specialty Pharmacy<br>Global Obstetrics (OB)<br>Vanderbilt Diabetic Center of<br>Excellence<br>Home Health Services | This is an Outpatient<br>Notification/Authorization/Advance Detern<br>No patient has been selected for this Outpati<br>Notification/Authorization/Advance Determina | emination for:         atient         nation         Ist (MM/DD/YYYY)         To select a patient, search by ID number:         Patient ID         Search |

**Step 4:** Select the Authorization Form. Typically, the form for this program is a 23-Hour Observation or Outpatient Surgical Procedure.

- **Note:** The Outpatient Surgical Procedure form is unavailable at this time for BlueAdvantage members. If you need to submit an outpatient MSK prior authorization, please fax it to Triad at (800) 520-8045.
- Step 5: Enter requested date of service.
- **Step 6:** Enter patient ID and then click the "Search" button.
  - **Note:** After clicking on "Search," the patient information will be displayed in the left section of the screen.
- Step 7: Click "Continue" to proceed.

|                                                  |                              |                                                             | A                                                                        |
|--------------------------------------------------|------------------------------|-------------------------------------------------------------|--------------------------------------------------------------------------|
|                                                  | Submit Outp                  | atient Surgical Procedu                                     | re 🔓 Print this page                                                     |
|                                                  | Enter the Patie              | nt                                                          |                                                                          |
| e-Health Services                                |                              |                                                             |                                                                          |
| Home                                             | If your reques               | t is regarding an urgent con                                | current review or emergent admission, outside the normal business hours  |
| Patient Inquiry                                  | (Monday-Thui<br>submit these | rsday 9am-6pm, Friday and d<br>requests via phone at finder | ay before a holiday 9am-4pm), and you need an immediate response, please |
| Claim Center                                     | This applies to              | all LOBs except BlueC                                       | en 5: Enter requested                                                    |
| Authorization / Advance<br>Determination         | This is an (                 | Dutpatient da                                               | te of service                                                            |
| Step 4: Select Auth                              | Form                         | CHRIS B HALL                                                | Enter R                                                                  |
| 25 Observation                                   | member ID                    | 902218823-0                                                 | 11/22/2013 (MM/DD/YYYY) Step 6: Enter Patient ID                         |
| Outpatient Surgical                              | Group ID                     | 100000                                                      | To select a patient, search by ID num and then click "Search"            |
| Procedure                                        |                              |                                                             | Patient ID 902218823                                                     |
| Specialty Pharmacy                               | Birth Date                   | 08/06/1960                                                  | Search                                                                   |
| Global Obstetrics (OB)                           |                              | 50                                                          |                                                                          |
| Vanderbilt Diabetic Center of<br>Excellence      | Age                          | 53                                                          | Patient Information is                                                   |
| Home Health Services                             | Address                      | 100 CAMERON HILL CIR.<br>CHATTANOOGA TN 37402               | displayed in this section                                                |
| Clinical Update                                  |                              |                                                             |                                                                          |
|                                                  | Phone                        | (423) 535-3060                                              |                                                                          |
| Authorization / Advance<br>Determination Inquiry | Eligible                     | Yes                                                         | Step 7: Click Continue                                                   |
| Demos, Tutorials & FAQ                           |                              |                                                             |                                                                          |
| Network Directory Search                         | Reset                        |                                                             | Cancel Continue >                                                        |
| Contact Us                                       |                              |                                                             |                                                                          |

Step 8: Complete the web form.

**Note:** Under Treatment Type, you will most likely select Medical or Surgical as the appropriate type of care.

**Important:** When multiple procedure codes are involved, always enter the MSK code listed on the Triad site as the primary code. Additional codes may be listed in the notes section at the bottom of the form.

Step 9: Click "Continue" to proceed.

|                                                        | Enter the Requested Services        |                                                                                                    | ^ |
|--------------------------------------------------------|-------------------------------------|----------------------------------------------------------------------------------------------------|---|
|                                                        | Admitting/Servicing Provider        |                                                                                                    |   |
| e-Health Services                                      | Provider ID * 1111111               | Provider has not been selected.                                                                      |   |
| Home                                                   | Admitting Facility                  |                                                                                                    |   |
| Patient Inquiry                                        | Facility ID 1111111                 | Facility has not been selected.                                                                      |   |
| Claim Center                                           | Service Information                 | Step 8: Complete Form                                                                                |   |
| Authorization / Advance                                | Requested Date of Service* 11/22/20 | 13                                                                                                   |   |
| Submission                                             | Place of Service* Outpatie          | ent Hospital 💌                                                                                       |   |
| Inpatient Confinement                                  | Type of Care*                       |                                                                                                    |   |
| 23 Hour Observation                                    | Treatment type: Surgica             |                                                                                                    |   |
| Outpatient Surgical                                    | ougica                              |                                                                                                    |   |
| Procedure                                              | Diagnosis Codes                     |                                                                                                    |   |
| Specialty Pharmacy                                     | ICD Code Type:  ICD-9  ICD-1        | n                                                                                                    |   |
| Global Obstetrics (OB)                                 | ICD Code (No Decimals)              | Description                                                                                          |   |
| Vanderbilt Diabetic Center of<br>Excellence            |                                     | Postsurgical status of arthrodesis                                                                   |   |
| Home Health Services                                   | * V454                              |                                                                                                    |   |
| Clinical Undate                                        |                                     |                                                                                                    |   |
|                                                        |                                     |                                                                                                    |   |
| Authorization / Advance<br>Determination Inquiry       |                                     |                                                                                                    |   |
| Demos, Tutorials & FAQ                                 | Procedure Codes                     |                                                                                                    |   |
| Network Directory Search                               | Enter only the 5-digit procedure co | de; do not enter any modifiers.                                                                      |   |
| Contact Us                                             | Code                                | Description                                                                                          | ~ |
| . 🔨                                                    | * 22532                             | Arthrodesis, lateral extracavitary, including minimal diskectomy to                                  |   |
| e-Health Services                                      |                                     | · · · · · · · · · · · · · · · · · · ·                                                                |   |
| Home                                                   | Apply Medical Criteria              |                                                                                                    |   |
| Patient Inquiry                                        | (You may choose to apply the medica | Il criteria for a possible on-line approval. If you chose to skip medical criteria the authorization |   |
| Claim Center                                           | Vac Lwould like to apply the mo     | valical oritoria                                                                                     |   |
| Authorization / Advance<br>Determination<br>Submission | Tes, I would like to apply the me   | and Pend for BCBST Nurse Review                                                                      |   |
| Inpatient Confinement                                  | Notes                               |                                                                                                    |   |
| 23 Hour Observation                                    | Contact Name * Test Name            |                                                                                                    |   |
| Outpatient Surgical                                    | Provider Phone * 1111111111         |                                                                                                    |   |
| Procedure                                              | Facility Phone * 2222222222         | Utilization Management/Case Management Department                                                    |   |
| Specialty Pharmacy                                     | Contact Fax * 3333333333            |                                                                                                    |   |
| Global Obstetrics (OB)                                 | Submitting From * Eacility          | Physician's Office                                                                                   |   |
| Vanderbilt Diabetic Center of<br>Excellence            |                                     |                                                                                                    |   |
| Home Health Services                                   | [                                   | 2                                                                                                    |   |
| Clinical Update                                        | COMORBIDITIES::                     |                                                                                                    |   |
| Authorization / Advance                                | DISCHARGE PLANNING::                | Stop 9: Click Continue                                                                               |   |
| Determination Inquiry                                  | ADDITIONAL PERTINENT CLINIC         | AL(Ex: V/S, Abnormal labs, test re                                                                   |   |
| Demos, Tutorials & FAQ                                 |                                     |                                                                                                    |   |
| Network Directory Search                               | Reset                               | Search Cancel Continue >                                                                             |   |
| Contact Us                                             |                                     |                                                                                                    | ~ |

The Summary page allows you to review all of the criteria entered. If everything is correct, click on the "Continue" button to proceed.

|                                  | Submit a 23 Hour Observation Notification/Authorization/Advance Determination                                                                                                    |
|----------------------------------|----------------------------------------------------------------------------------------------------|
| A (\$)                           |                                                                                                    |
|                                  | Salart Batlant Salart Brouklary Summan Andy Millingan Confermation                                                                                                    |
| <b>B N</b>                       | Requested Services Criteria                                                                                                    |
| e-Health Services                | Review the 23 Hour Observation Notification/Authorization/Advance Determination summary                                                                                          |
| Home                             | Disclaimer: Authorization is not a guarantee of benefits or coverage. Individual policies may have exclusions, riders and pre-existing requirements. You need to verify with the |
| Patient Induiry                  | customer service area in this individual is covered for this particular diagnosis/condition and treatment under this individual's policy.                                        |
| Claim Center                     | Patient Information                                                                                                    |
| Authorization / Advance          | Patient Name: CHRIS B HALL                                                                                                    |
| Determination Submission.        | Patient ID: 902218823-0 Address: 1 CAMERON HILL CIR                                                                                                    |
| Inpatient Confinement            | Date of Birth: 08/06/1959 CHATTANOOGA TN 374029815                                                                                                    |
| 23 Hour Observation              | Group Name: Chris B Hall Enterprises Phone: (423) 535-5912                                                                                                    |
| Outpatient Surgical<br>Procedure | Requesting servicing Provider                                                                                                    |
| Specialty Pharmacy               | Provider Name, Daniel, Faith . Provider Address. One cameron nin carde<br>Provider ID: 1234567 Chattanooga TN 37403                                                              |
| Global Obstatrics (OB)           | Network Status: In Network Phone: (423) 267-6796                                                                                                    |
| Vanderbilt Diabetic Cente        | Fax: (423) 265-5555                                                                                                    |
| of Excellence                    | Servicing Facility Address: 401 Tehenshels De                                                                                                    |
| Home Health Services             | Faciny Names Medical Center Faciny Address 481 Interstate 01 Chattanooa TN 37355                                                                                                 |
| Clinical Update                  | Network Status: In Network Phone: (931) 123-4567                                                                                                    |
| Authorization / Advance          | Fax: (931) 123-4555                                                                                                    |
| Determination Inquiry            | Requested Services Information                                                                                                    |
| Track Requests                   | Requested Date of Service: 04/12/2012<br>Type of Care: Elective                                                                                                    |
| Demos, Tutorials & FAQ           | Treatment Type: Surgical                                                                                                    |
| Network Directory Search         | Diagnosis Codes (ICD-9)                                                                                                    |
| Contact Us                       | 72403 Spinal stenosis, other than cervical; Lumbar region, with neurogenic claudication                                                                                          |
| Disclaimer                       | Procedure Code (CPT.4)                                                                                                    |
|                                  | 22102 Partial excision of posterior vertebral component; lumbar                                                                                                    |
| Outpatient Surgical<br>Procedure | Confinement/Service Information                                                                                                    |
| Specialty Dharmaey               | Requested Admission Date: 03/15/2012 Place of Service: Outpatient Hospital                                                                                                    |
| Specially Pharmacy               | Requested LOS: 0 Treatment Type: Surgical                                                                                                    |
| Global Obstetrics (OB)           | Type of Care: Elective                                                                                                    |
| Vanderbilt Diabetic Ce           | nte Diagnosis Codes (ICD-9)                                                                                                    |
| of Excellence                    | 72403 Spinal stenosis, other than cervical; Lumbar region, with neurogenic claudication                                                                                          |
| Home Health Services             | Procedure Code (CPT-4)                                                                                                    |
| Clinical Update                  | 22532 Arthrodesis, lateral extracavitary, including minimal diskectomy to prepare interspace                                                                                     |
|                                  | Notes                                                                                                    |
| Authorization / Advance          | Contact Name: Tastar                                                                                                    |
| Determination Inquiry            | Provider Phones (123) 565-5633                                                                                                    |
| Track Requests                   | Facility Phone: (423) 535-555                                                                                                    |
| Demos, Tutorials & FAQ           | Contact Fax: (423) 535-5556 Step 10: Click Continue                                                                                                    |
| Network Directory Searc          | Submitting From: Physician's Office                                                                                                    |
| Contact Us                       | COMORBIDITIES:: DISCHARGE PLANNING:: ADDITIONAL PERTINENT CLINICAL(EX: V/S, Abnormal labs, te<br>results, and/or all clinical for date(s) of service to support request)::       |
| Disclaimer                       | ✓ <back cancel="" continue=""></back>                                                                                                    |
| <                                |                                                                                                    |
| Welcome to eHealth Services      | √ Trusted sites 🔍 100% ▼                                                                                                    |

**Note:** After clicking on the continue button, you will be redirected to Triad Healthcare's secure website. Here you can complete your authorization for your fully insured or BlueAdvantage member.

Note: You may view the BlueCross Musculoskeletal Clinical Criteria by clicking on the link shown below.

|                  |                     | Musculoskeletal Clinical Criteria |
|------------------|---------------------|-----------------------------------|
| Provider ID      |                     | BCBST Musculoskeletal             |
| 1ember ID        |                     | Clinical Criteria                 |
| Date of Service  |                     | Chilliour Criticitu               |
| acility ID       | 1000042             |                                   |
| ite of Service   | OutPatient          |                                   |
| Place of Service | Outpatient Hospital |                                   |
| Provider Phone   | 999999999           |                                   |
| Contact Fax      | 999999999           |                                   |
| Diagnosis Code   |                     |                                   |
| Procedure Code   | 29860               |                                   |

¥

~

The MSK Clinical Criteria is displayed below.

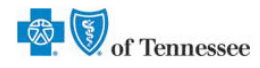

#### Blue Cross BlueShield of Tennessee MSK Clinical Criteria

The following clinical criteria have been developed by BlueCross BlueShield of Tennessee for use by its Participating Providers. BlueCross BlueShield of Tennessee Participating Providers may not copy or re-distribute the criteria or their content. The criteria have been provided at the request of many physicians and offices. These checklists are not a substitute for medical records and medical records are required for prior-authorization.

Acromioplasty Rotator Cuff Repair Arthrography MR Bankart Lesion Repair Open Arthroscopic Cervical Diskectomy Microdiskectomy Foraminotomy Laminotomy Cervical Fusion Posterior Cervical Laminectomy Eacet Neurotomy Hip Arthroplasty Hip Arthroplasty Hip Core Decompression Femoral Head Hip Displaced Fracture Femoral Neck Hemiarthroplasty Knee Arthrogopy Knee Arthrotomy Lumbar Diskectomy Foraminotomy Laminotomy Lumbar Fusion Lumbar Laminectomy Nerve Block Lumbar Sympathetic Nerve Block Stellate Ganglion Shoulder Arthroplasty Slipped Upper Femoral Epiphysis Closed Reduction Spine Scoliosis Posterior Instrumentation

|                                                                      |                                                                               |                                                  |                                                                                                    | 1 |
|----------------------------------------------------------------------|-------------------------------------------------------------------------------|--------------------------------------------------|----------------------------------------------------------------------------------------------------|---|
| Provider ID                                                          | 0081755                                                                       |                                                  |                                                                                                    |   |
| Member ID                                                            |                                                                               |                                                  |                                                                                                    |   |
| Date of Service                                                      | 02/28/2013                                                                    |                                                  |                                                                                                    |   |
| Facility ID                                                          | 1000042                                                                       |                                                  |                                                                                                    |   |
| Site of Service                                                      | OutPatient                                                                    |                                                  |                                                                                                    |   |
| Place of Service                                                     | Outpatient Hospital                                                           |                                                  |                                                                                                    |   |
| Provider Phone                                                       | 9999999999                                                                    |                                                  |                                                                                                    |   |
| Contact Fax                                                          | 9999999999                                                                    |                                                  |                                                                                                    |   |
| Diagnosis Code                                                       |                                                                               |                                                  |                                                                                                    |   |
| Procedure Code                                                       | 29860                                                                         |                                                  |                                                                                                    |   |
| MEDICAL D                                                            | ECORDS MUST BE<br>ocumentation fror<br>tes which demons<br>rior authorization | Step 11: Click Browse to find medical records on | arrative, office notes, resulsts of diagnostic tests<br>pmission of this form, without medical records, will limit |   |
| e provide medical o<br>r any equivalent no<br>bility to administer p | nor admonzation.                                                              |                                                  | and a second fragment of a state of a state of a state of a state of a                                             |   |

Step 11: Click the "Browse" button to look for the patient's medical records on your computer.

Step 12: Click "Upload" to attach the medical record file.

Step 13: Click "Submit Request" button.

After clicking the "Submit Request" button, you will see a confirmation of receipt.

| of Tenne | ssee                                                     |  |
|----------|----------------------------------------------------------|--|
| •        | Confirmation<br>Your request has been received.<br>Close |  |

- Scenario 2: The member in the second scenario is a state of Tennessee member. These authorizations will be handled by BlueCross. This scenario shows all the steps involved in sending an authorization request to BlueCross.
- Step 1: Click the + button to expand the Log In/Registration field.
- Step 2: Enter User ID & Password and click the "log in" button to access the secure provider portal called BlueAccess.
  - **Note:** If you do not have a User ID & Password, contact your eBusiness Marketing Representative or Service Center for personal assistance with registration and/or training.

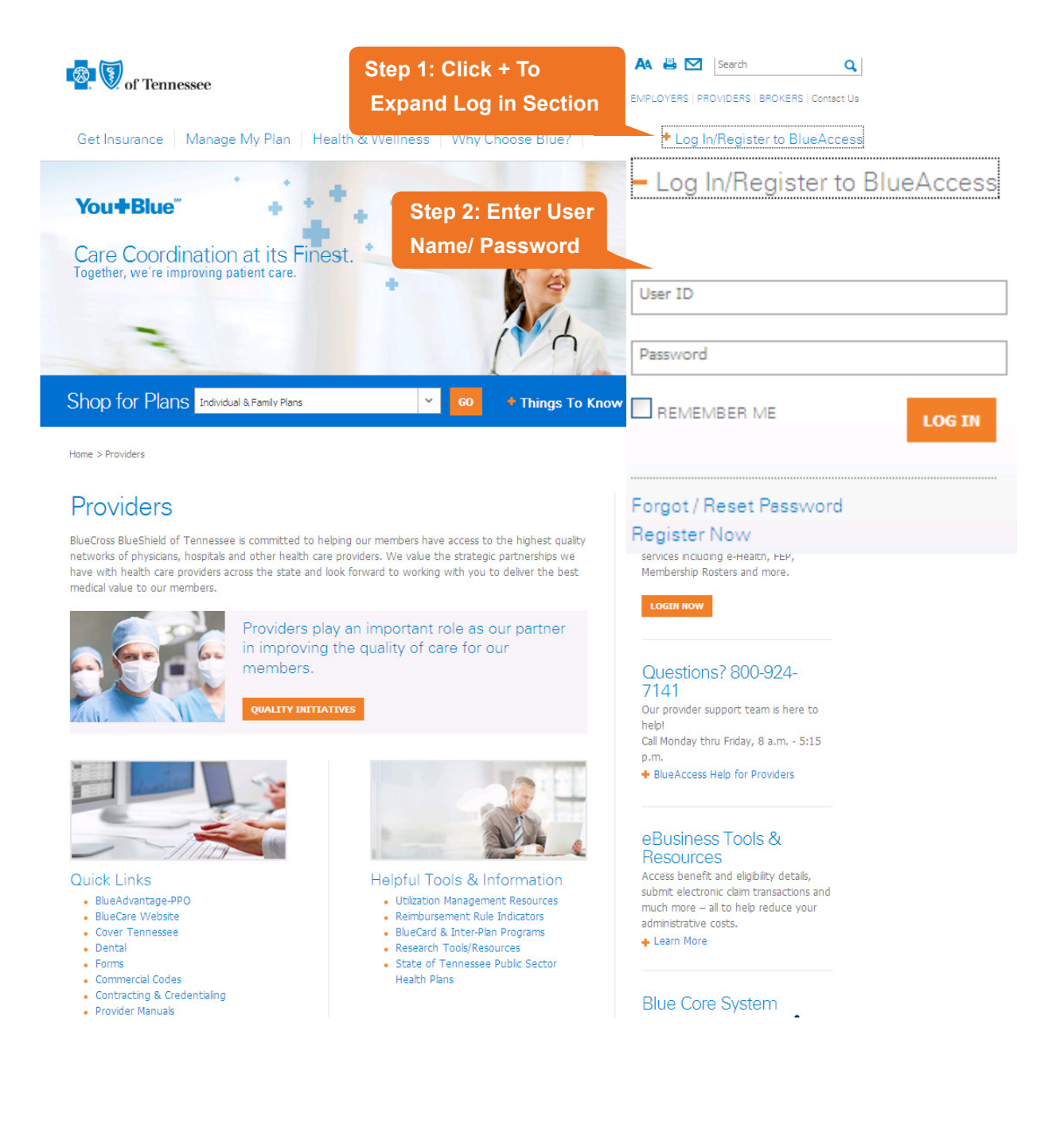

## BlueAccess for Providers

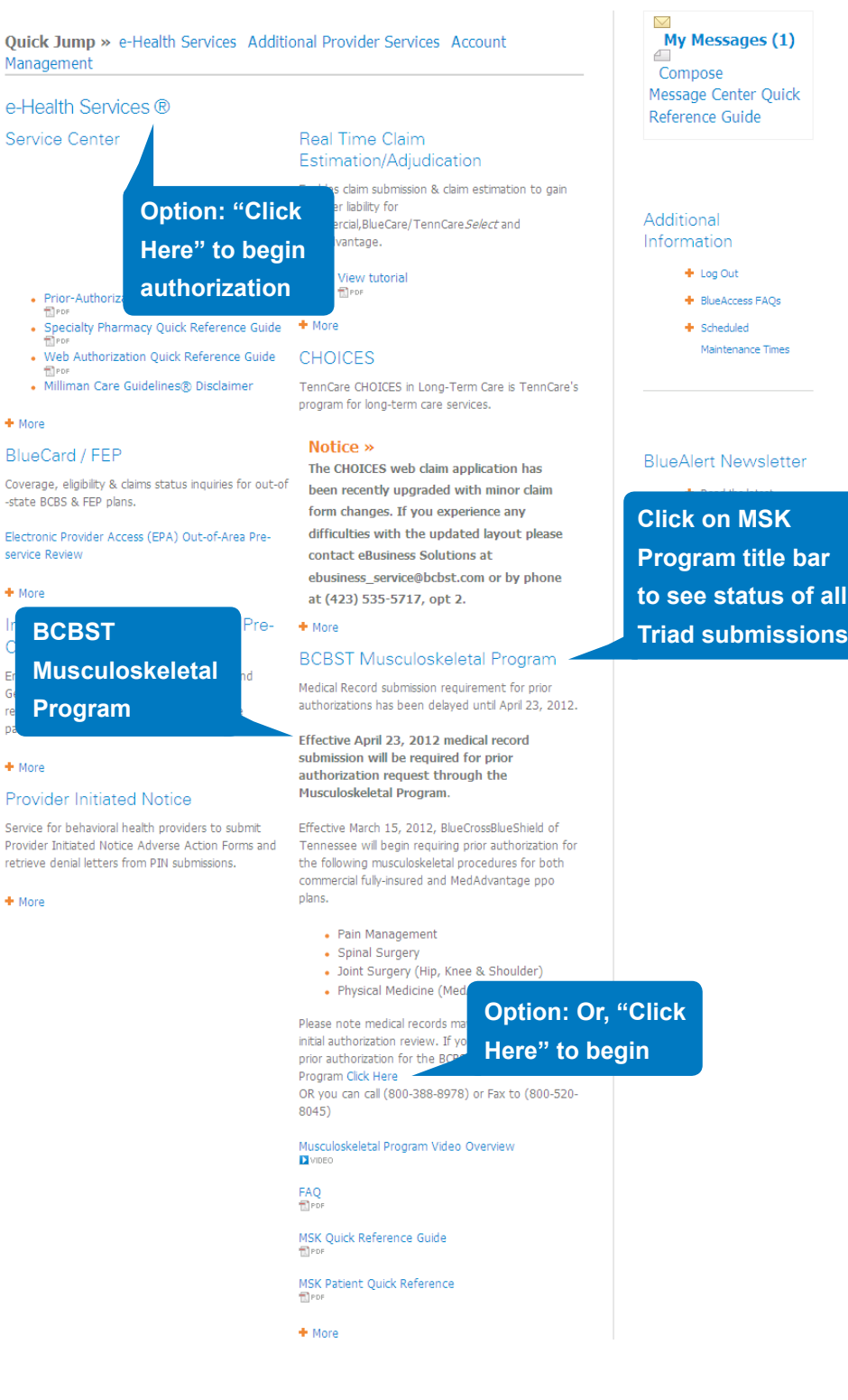

Regardless of which method you selected in the previous screen, you will go to the e-Health Services screen. Here you can verify eligibility and benefits through the Patient Inquiry section. You may check the status of a claim through the Claim Center, and you may begin your authorization process by selecting the Authorization / Advance Determination Submission section.

Step 3: Select Authorization / Advance Determination Submission.

|                                                                                                    | ^                                                                                                    | You are logged in as: fadaniel1102   Help   Main Menu                                                                                      |
|----------------------------------------------------------------------------------------------------|----------------------------------------------------------------------------------------------------|----------------------------------------------------------------------------------------------------|
|                                                                                                    | Submit Outpatient Surgical Procedure                                                                                                    | 🚡 <u>Print this page</u>                                                                                                    |
| e-Health Services                                                                                                    | Enter the Patient                                                                                                    |                                                                                                    |
| Home<br>Patient Inquiry<br>Claim Center<br>Authorization / Advance<br>Determination<br>Submission                                                                                                    | Step 3: Select Authorization/<br>Advance Determination<br>Submission                                                                                                    | Imission, outside the normal business hours<br>, and you need an immediate response, please<br>est will be reviewed the next business day. |
| Inpatient Confinement<br>23 Hour Observation<br>Outpatient Surgical<br>Procedure<br>Specialty Pharmacy<br>Global Obstetrics (OB)<br>Vanderbilt Diabetic Center of<br>Excellence<br>Home Health Services | Notification/Authorization/Advance Determination for:         No patient has been selected for this Outpatient<br>Notification/Authorization/Advance Determination         To select a         Patient ID | ested Date of Service :<br>(MM/DD/YYYY)<br>patient, search by ID number:<br>Search                                                         |

- Step 4: Select the Authorization Form. Typically, the form for this program is abe 23-Hour Observation or Outpatient Surgical Procedure.
  - **Note:** The Outpatient Surgical Procedure form is unavailable at this time for BlueAdvantage members. If you need to submit an outpatient MSK prior authorization, please fax it to Triad at (800) 520-8045.
- Step 5: Enter requested date of service.
- **Step 6:** Enter patient ID and then click the "Search" button.

Note: After clicking on "Search," the patient information will be displayed in the left section of the screen.

Step 7: Click "Continue" to proceed.

|                                          |                             |                                                                            |                                                                                                    | ~                                 |
|------------------------------------------|-----------------------------|----------------------------------------------------------------------------|----------------------------------------------------------------------------------------------------|-----------------------------------|
|                                          | Submit Outp                 | atient Surgical Procedure                                                  |                                                                                                    | 🚰 Print this page                 |
| <b>a V</b> a                             | Enter the Patie             | nt                                                                         |                                                                                                    |                                   |
| e-Health Services                        |                             |                                                                            |                                                                                                    |                                   |
| Home                                     | If your reque               | st is regarding an urgent concurrent                                       | review or emergent admission, outside the normal b                                                         | usiness hours                     |
| Patient Inquiry                          | (Monday-Thu<br>submit these | rsday 9am-6pm, Friday and day befo<br>requests via phone at 1-800-924-7141 | are a holiday 9am-4pm), and you need an immediate<br>. Otherwise, your request will be reviewed the next l | response, please<br>business day. |
| Claim Center                             | This applies to             | all LOBs except BlueCare/TennCare S                                        | elect                                                                                                    |                                   |
| Authorization / Advance<br>Determination | This is an Notificatio      | Outpatient Step 5: Enter re                                                | quested                                                                                                    |                                   |
| Step 4: Select Auth                      | Name                        | CHRISE date of service                                                     | Requested Date of Service :                                                                                | Step 6: Enter                     |
| Form                                     | Member ID                   | 902218823-0                                                                | 11/22/2013 🛱 (MM/DD/YYYY)                                                                                  | Patient ID and then               |
| DE SUFGICAL                              | Group ID                    | 100000                                                                     | To select a patient, search by ID number:                                                                  |                                   |
| Procestre                                |                             |                                                                            | Patient ID 902218823                                                                                       | click "Search"                    |
| Specialty Pharmacy                       | Birth Date                  | 08/06/1960                                                                 |                                                                                                    | Seat                              |
| Global Obstetrics (OB)                   |                             | 50                                                                         |                                                                                                    | Cedica                            |
| Vanderbilt Diabetic Center of            | Age                         | 53                                                                         |                                                                                                    |                                   |
| Excellence                               | Address                     | 100 CAMERON HILL CIR.                                                      | Patient Information is                                                                                     |                                   |
| Home Health Services                     |                             | CHATTANOOGA TN 37402                                                       | displayed in this section                                                                                  |                                   |
| Clinical Update                          |                             |                                                                            |                                                                                                    |                                   |
| Authorization / Advance                  | Phone                       | (423) 535-3060                                                             |                                                                                                    |                                   |
| Determination Inquiry                    | Eligible                    | Yes                                                                        |                                                                                                    |                                   |
| Demos, Tutorials & FAQ                   |                             |                                                                            | Step 7: Click C                                                                                            | ontinue                           |
| Network Directory Search                 | Reset                       |                                                                            | Cancel                                                                                                    | Nume >                            |
| Contact Us                               |                             |                                                                            |                                                                                                    | ×                                 |

Step 8: Complete the web form.

**Note:** Under Treatment Type, you will most likely select Medical or Surgical as the appropriate type of care.

**Important:** When multiple procedure codes are involved, always enter the MSK code listed on the Triad site as the primary code. Additional codes may be listed in the notes section at the bottom of the form.

Step 9: Click "Continue" to proceed.

| A ()                                             | Enter the Requested Services                                                                                                    | ^     |
|--------------------------------------------------|----------------------------------------------------------------------------------------------------|-------|
|                                                  | Admitting/Servicing Provider                                                                                                    |       |
| e-Health Services                                | Provider ID * 1111111 Provider has not been selected.                                                                                  |       |
| Home                                             | Admitting Facility                                                                                                    |       |
| Patient Inquiry                                  | Facility ID 1111111 P Facility has not been selected.                                                                                  |       |
| Claim Center                                     | Service Information                                                                                                    |       |
| Authorization / Advance                          | Requested Date of Service* 11/22/2013                                                                                                  |       |
| Determination<br>Submission                      | Place of Service: Outratient Hospital                                                                                                  |       |
| Inpatient Confinement                            |                                                                                                    |       |
| 23 Hour Observation                              |                                                                                                    |       |
| Outnatient Surgical                              | Treatment type*                                                                                                    |       |
| Procedure                                        |                                                                                                    |       |
| Specialty Pharmacy                               | Diagnosis Codes                                                                                                    |       |
| Global Obstetrics (OB)                           | ICD Code Type: 💿 ICD-9 🔘 ICD-10                                                                                                    |       |
| Vanderbilt Diabetic Center of                    | ICD Code (No Decimals) Description                                                                                                    |       |
| Excellence                                       | V454 Postsurgical status of arthrodesis                                                                                                |       |
| Home Health Services                             |                                                                                                    |       |
| Clinical Update                                  |                                                                                                    |       |
| Authorization / Advance<br>Determination Inquiry |                                                                                                    |       |
| Demos, Tutorials & FAQ                           | Procedure Codes                                                                                                    |       |
| Network Directory Search                         | Enter only the 5-digit procedure code; do not enter any modifiers.                                                                     |       |
| Contact Us                                       | Code Description                                                                                                    | ~     |
|                                                  |                                                                                                    |       |
| <b>a v</b> o                                     | <ul> <li>22532</li> <li>Arthrodesis, lateral extracavitary, including minimal diskectomy to</li> </ul>                                 |       |
| e-Health Services                                |                                                                                                    |       |
| Home                                             | Apply Medical Criteria                                                                                                    |       |
| Patient Inquiry                                  | (You may choose to apply the medical criteria for a possible on-line approval. If you chose to skip medical criteria the authorization |       |
| Claim Center                                     | will be pended for review and someone will contact you with a decision.)                                                               |       |
| Authorization / Advance<br>Determination         | Yes, I would like to apply the medical criteria<br>and Pend for BCBST Nurse Review                                                     |       |
| Submission                                       | Notes                                                                                                    |       |
| mpatient Confinement                             | Contact Name Test Name                                                                                                    |       |
| 23 Hour Observation                              | Provider Phone 1111111111                                                                                                    |       |
| Outpatient Surgical<br>Procedure                 | Facility Phone • 2222222222 Utilization Management/Case Management Department                                                          |       |
| Specialty Pharmacy                               | Contact Fax * 3333333333                                                                                                    |       |
| Global Obstetrics (OB)                           |                                                                                                    |       |
| Vanderbilt Diabetic Center of<br>Excellence      | Submitting From C Facility Physician's Office                                                                                          |       |
| Home Health Services                             |                                                                                                    |       |
| Clinical Update                                  | COMORBIDITIES::                                                                                                    |       |
| Authorization / Advance                          | DISCHARGE PLANNING::                                                                                                    |       |
| Determination Inquiry                            | ADDITIONAL PERTINENT CLINICAL(Ex: V/S, Abnormal labs, test results, and/or                                                             | tinue |
| Demos, Tutorials & FAQ                           |                                                                                                    |       |
| Network Directory Search                         | - Paset Canal Castinue                                                                                                    |       |
| Contact Us                                       |                                                                                                    | ~     |

Step 15: The Milliman Criteria summary is displayed after all questions have been answered. If everything looks accurate, then click "Continue."

**Note:** If you need to go back to the beginning of the Apply Milliman Criteria screens to revise any of your responses, click the "Restart" button.

|                                 | Submit a Outpatient Notification/Authorization/Advance Determination                                     | ^    |
|---------------------------------|----------------------------------------------------------------------------------------------------|------|
| e-Health Services               | Select Patient Select Providers/ Summary Apply Milliman Confirmation                                     |      |
| e-riealtri Services             | Requested Services Criteria                                                                              |      |
| Home                            | Milliman Criteria Summary: Lumbar Laminectomy - Adult                                                    |      |
| Patient Inquiry                 |                                                                                                    |      |
| Claim Center                    | Question 1                                                                                               |      |
| Authorization / Advance         | Does the nationt show                                                                                    |      |
| Inpatient Confinement           | Treatment of neural compression indicated by the following:                                              |      |
| 23 Hour Observation             | Positive imaging findings of lumbar disease                                                              |      |
| Outpatient Surgical             | Progressive or severe neurologic findings consistent with neural compression that correlate with imaging |      |
| Procedure<br>Specialty Dharmacy | findings                                                                                                 |      |
| Specially Pharmacy              |                                                                                                    |      |
| Vanderbilt Diabetic Cente       | Question 2                                                                                               |      |
| of Excellence                   | Does the patient show,                                                                                   |      |
| Home Health Services            | Cauda equina syndrome treatment needed as indicated by the following:                                    |      |
| Clinical Update                 | Bowei Dystunction                                                                                        |      |
| Authorization / Advance         | Bladder dysfunction                                                                                      |      |
| Determination Inquiry           | Saddle anestnesia                                                                                        |      |
| Track Requests                  | <ul> <li>Bilateral lower extremity neurologic abnormalities</li> </ul>                                   |      |
| Demos, Tutorials & FAQ          | Question 3                                                                                               |      |
| Network Directory Search        | Does the patient show,                                                                                   |      |
| Contact Us                      | Spinal stenosis treatment needed as indicated by the following:                                          | _    |
| Disclaimer                      | ✓ Progressive or severe symptoms of neurogenic claudication Step 15: Click Cont                          | inue |
|                                 |                                                                                                    |      |
| Contact Us                      | Doublet Constinues                                                                                       |      |
| Disclaimer                      |                                                                                                    | ~    |
| Welcome to e-Health Services    | 🗸 Trusted sites 🔍 100% 👻                                                                                 |      |

**Note:** The screen print below is your confirmation page. The authorization reference ID for submission is displayed. If the authorization was not automatically approved, you will receive a confirmation number showing your pended authorization request. BlueCross will respond to you within 24 hours.

If you would like to make any updates to the authorization, you may do so in the Clinical Update section.

|                                                                                                | Select Patient Select Providers/<br>Requested Services Summary Apply Milliman Confirmation                                                                                                    |   |
|------------------------------------------------------------------------------------------------|----------------------------------------------------------------------------------------------------|---|
| e-Health Services                                                                              | Your Outpatient Notification/Authorization/Advance Determination submission has been accepted and approved. You will receive written notification about this decision. Your Reference ID for this submission is 120760001.                      |   |
| Home<br>Patient Inquiry<br>Claim Center<br>Authorization / Advance<br>Determination Submission | Review and print the Outpatient Notification/Authorization/Advance Determination Disclaimer: Authorization is not a guarantee of benefits or requirements. You need to verify with the customer serve treatment under this individual's policy. |   |
| Inpatient Confinement                                                                          | Patient Information                                                                                                    |   |
| 23 Hour Observation<br>Outpatient Surgical<br>Procedure                                        | Patient Name:         Chris Hall           Patient ID:         123456789           Date of Birth:         11/02/1962                                                                                                    |   |
| Specialty Pharmacy                                                                             | Group Name: ABC Group Phone:                                                                                                    |   |
| Global Obstetrics (OB)                                                                         | Admitting/Servicing Provider                                                                                                    |   |
| Vanderbilt Diabetic Cente<br>of Excellence                                                     | e Provider Name: Provider Address: Provider ID:                                                                                                    |   |
| Home Health Services                                                                           | Network Status: In Network Phone:                                                                                                    |   |
| Clinical Update                                                                                | Fax:                                                                                                    |   |
| Authorization / Advance                                                                        | Clinical Update Facility Address:                                                                                                    |   |
| Determination Inquiry                                                                          | Pacinty ID. Phone:                                                                                                    | _ |
| Track Requests                                                                                 | Network Status: Fax:                                                                                                    |   |
| Demos, Tutorials & FAQ                                                                         | Requested Services Information                                                                                                    |   |
| Network Directory Search                                                                       | Requested Date of Service: 03/16/2012                                                                                                    |   |
| Network Directory Search                                                                       | lype of Care: Elective                                                                                                    |   |
| Contact Us                                                                                     | Diagonia (Color (ICD 0)                                                                                                    |   |
| Disclaimer                                                                                     |                                                                                                    |   |
| ×                                                                                              | 12403 Spinal stenosis, other than cervical; Lumbar region, with neurogenic claudication                                                                                                    |   |

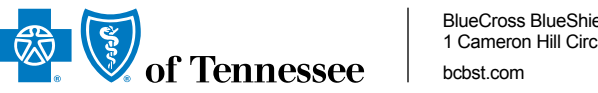

BlueCross BlueShield of Tennessee 1 Cameron Hill Circle | Chattanooga, TN 37402

BlueCross BlueShield of Tennessee, Inc., an Independent Licensee of the BlueCross BlueShield Association

13PED3020 (11/13) MSK Quick Reference Guide